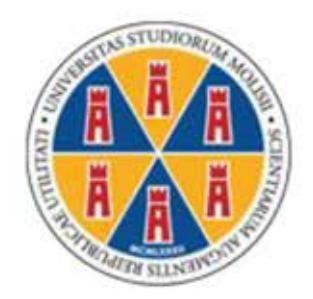

# Università degli Studi del Molise

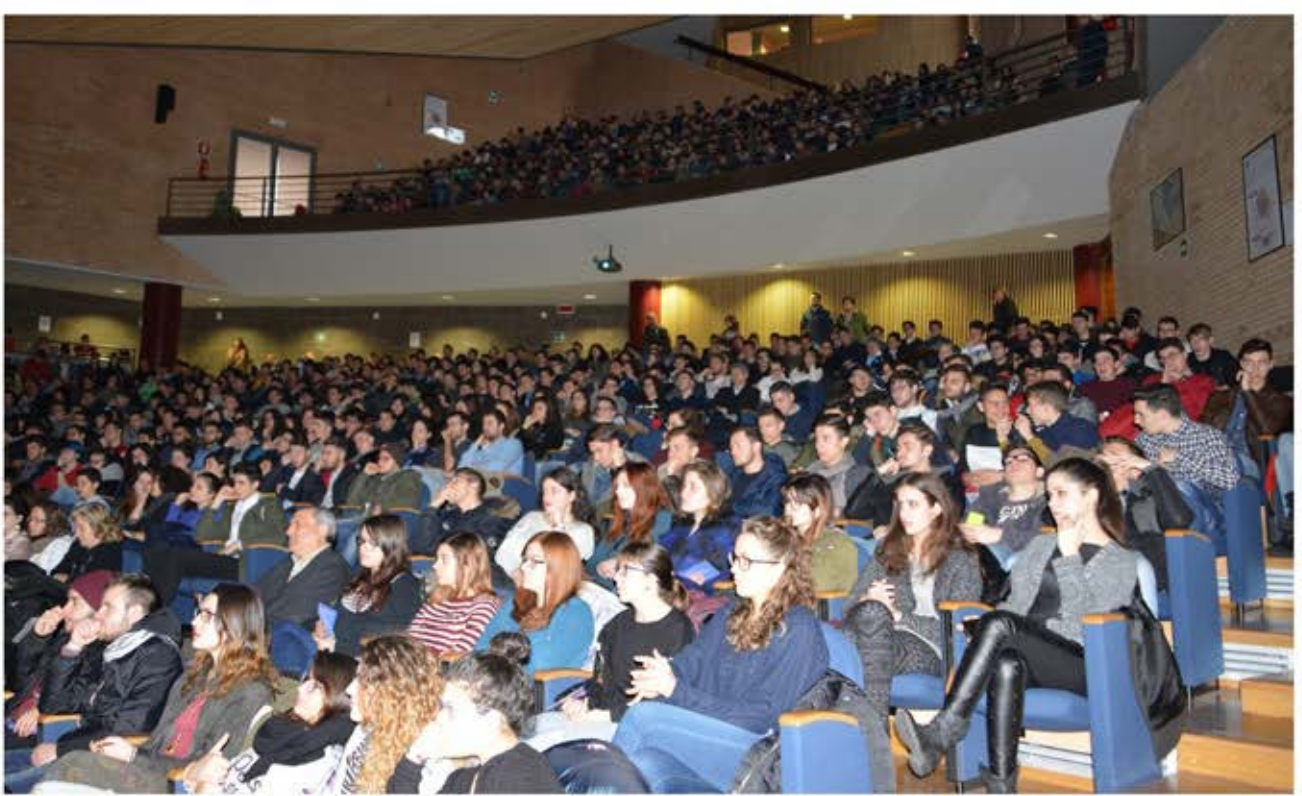

Istruzioni pratiche per l'immatricolazione

1) Accedere al link: <u>https://unimol.esse3.cineca.it/Start.do</u> ed iniziare la procedura che si compone di **2 fasi, la prima fase** prevede la **registrazione dello studente** sul portale di Ateneo e riguarda SOLO GLI STUDENTI CHE NON HANNO GIA' EFFETTUATO UNA REGISTRAZIONE AL NOSTRO ATENEO Al termine di questa fase lo studente disporrà di una **coppia di credenziali** (username e password) che gli consentiranno di loggarsi sul portale ed iniziare la **seconda fase** NECESSARIA PER TUTTI GLI STUDENTI per portare a termine l'immatricolazione.

**N.B.** GLI STUDENTI CHE HANNO GIA' AVUTO IN PASSATO UNA MATRICOLA DAL NOSTRO ATENEO, DEVONO USARE QUELLA MATRICOLA COME USERNAME E LA RELATIVA PASSWORD ASSOCIATA, PER ACCEDERE ALLA SECONDA FASE.

# PRIMA FASE

#### 2) Registrazione

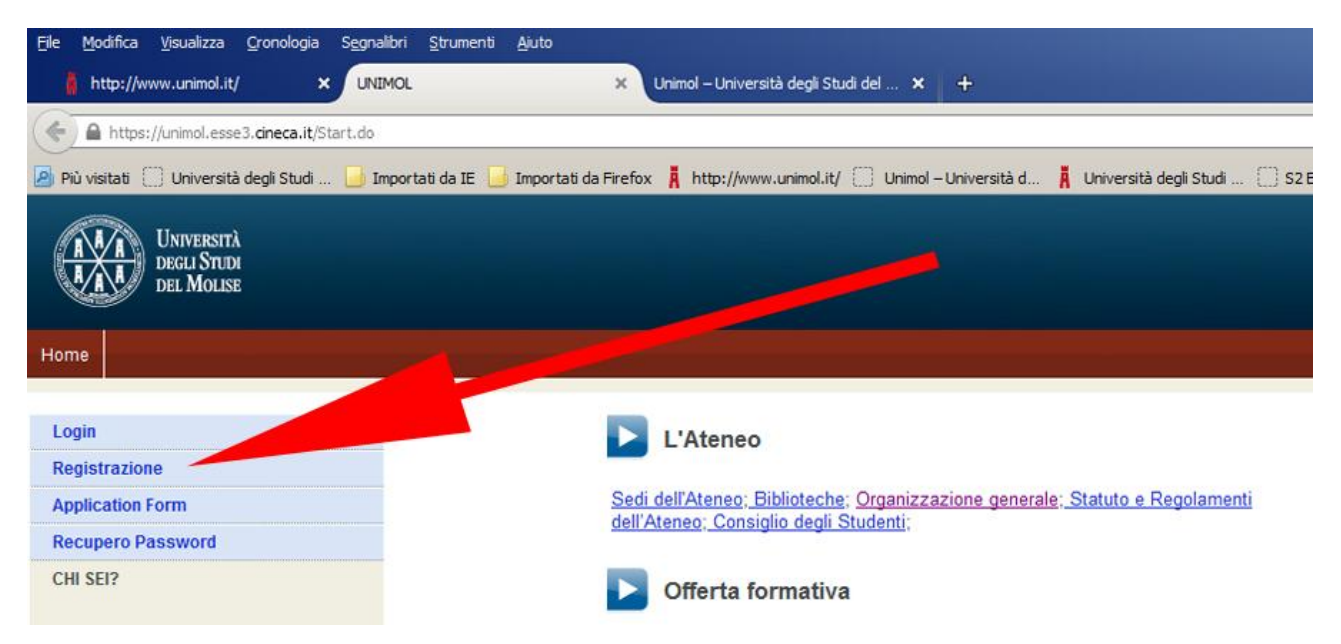

### 3) Registrazione WEB

| and Diversities that               | 🖌 burde in Z 🚽 burde in findes 🛔 bis                                                     | Januaria 🖸 Dest-Greeks 🛔 Osentad Sul - 🗍 🔿                                                                                                    | Casulinds 🗰 Victoriale 🔎 Fide -                                            | Nata Therey: 🚺 Google                     | C + C Q, (max |                                                   |
|------------------------------------|------------------------------------------------------------------------------------------|----------------------------------------------------------------------------------------------------|----------------------------------------------------------------------------|-------------------------------------------|---------------|---------------------------------------------------|
|                                    |                                                                                          |                                                                                                    |                                                                            |                                           |               | The Country of Country                            |
|                                    |                                                                                          |                                                                                                    |                                                                            |                                           |               | <b>1</b> n 10                                     |
| st                                 | Registrazione Web                                                                        |                                                                                                    |                                                                            |                                           |               | Lagrada Naccord d                                 |
|                                    | Attoaveno la pagne seguenti potra procedo<br>accedere al sistema per modificare i tuo da | ee can la regultazione al sito. Al termine ti saranno consegnati un nome<br>si e accedere ai senzo offetti. La informazioni che ti vertanno richieste la                                                                                                    | a utente a un codica di accesso c<br>i trovi nell'alienco qui sotto " Dati | na 5 permettaranto di<br>anagaño * Cotice |               |                                                   |
| Rentala                            | - Check List                                                                             | nacagnes aman, ran, numero pantado                                                                                                    |                                                                            |                                           |               | O farme terreto a star                            |
| N. Contraction                     | ani an                                                                                   | Earlines                                                                                                    | 1.0                                                                        | Easte                                     |               | completamento delle trep<br>procedenti            |
| LIGATION FORM FOR                  | A - Respirations Web                                                                     | and the second second s |                                                                            |                                           |               | California constitucioneste                       |
| NAME AND ADDRESS OF TAXABLE PARTY. |                                                                                          | Codes Earces                                                                                                    |                                                                            |                                           |               | completate                                        |
| Virtuale                           |                                                                                          | Data Present                                                                                                    |                                                                            | 0                                         |               |                                                   |
|                                    |                                                                                          | Lairesta                                                                                                    |                                                                            | 0                                         |               |                                                   |
|                                    |                                                                                          | Indecize Residence                                                                                                    | 0                                                                          | -                                         |               |                                                   |
| firs .                             |                                                                                          | Indexazo Domicilia                                                                                                    | 0                                                                          | -                                         |               |                                                   |
| famento e amminutore               |                                                                                          | Recapito                                                                                                    | 0                                                                          |                                           |               |                                                   |
| moria Studenti                     |                                                                                          | Scata Password                                                                                                    | 0                                                                          | 8                                         |               |                                                   |
| allo stadio                        |                                                                                          | Domanda Siegesta                                                                                                    | 0                                                                          | 6                                         |               |                                                   |
| 1                                  |                                                                                          | Risplego Registrazione Userte                                                                                                    | 0                                                                          | 8                                         |               |                                                   |
| ità internazionale                 |                                                                                          | Rapilege Centerguit                                                                                                    | 0                                                                          |                                           |               |                                                   |
| inte o lavoro                      | Encourse and                                                                             |                                                                                                    |                                                                            |                                           |               |                                                   |
|                                    |                                                                                          |                                                                                                    |                                                                            |                                           |               |                                                   |
| tă estracurriculari a              |                                                                                          |                                                                                                    |                                                                            |                                           |               |                                                   |
|                                    |                                                                                          |                                                                                                    | •                                                                          |                                           |               |                                                   |
|                                    |                                                                                          |                                                                                                    |                                                                            |                                           |               |                                                   |
|                                    |                                                                                          |                                                                                                    |                                                                            |                                           |               |                                                   |
|                                    |                                                                                          |                                                                                                    |                                                                            |                                           |               | 2015 & by KOK a DMCA Company (Informative attests |

### 4) Registrazione: inserire il codice fiscale del candidato e proseguire

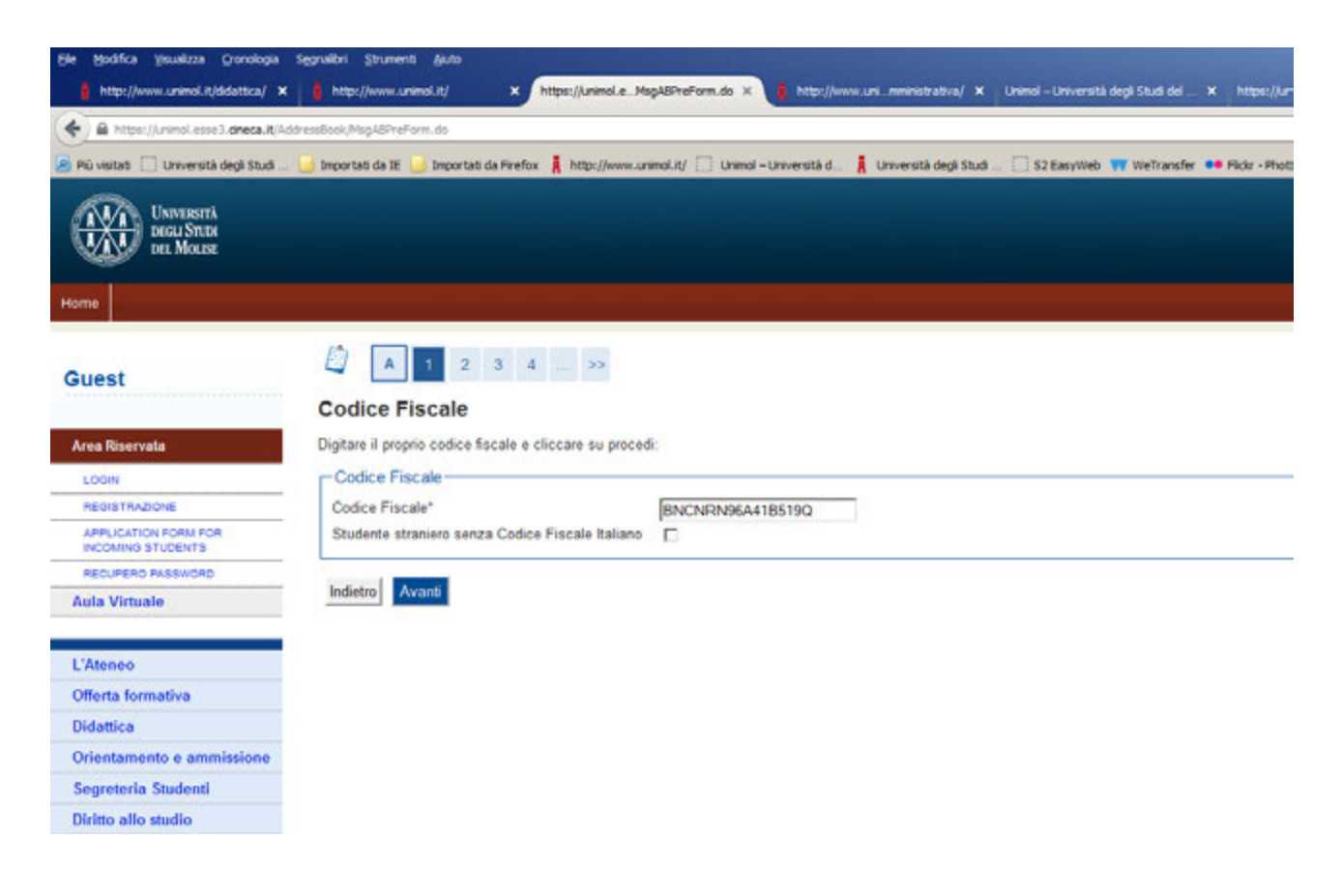

5) Registrazione: dati personali

Laurea

| UNIVERSITÀ<br>DECLI STUDI<br>DEL MOLISE |                                          |                                                                |                                 |
|-----------------------------------------|------------------------------------------|----------------------------------------------------------------|---------------------------------|
| Home                                    |                                          |                                                                |                                 |
| Guest                                   | A 1 2 3 4 .<br>Registrazione: Dati per   | sonali                                                         |                                 |
| Area Riservata                          | In questa pagina viene visualizzato il r | modulo per l'inserimento o la modifica dei dati personali e de | l luogo di nascita dell'utente. |
| LOGIN                                   | Dati personali                           |                                                                |                                 |
| REGISTRAZIONE                           | Nome*                                    | Nerina                                                         |                                 |
| APPLICATION FORM FOR                    | Cognome *                                | Bianchi                                                        |                                 |
| RECUPERO PASSWORD                       | Data Nascita*                            | 01/01/1996 (gg/MM/yyyy)                                        |                                 |
| Aula Virtuale                           | Sesso"                                   | C Maschio C Femmina                                            |                                 |
|                                         | Prima cittadinanza*                      | ITALIA                                                         | •                               |
| 1.00000                                 | Provincia:*                              |                                                                |                                 |
| C Ateneo                                | Comune/Città*                            | Campobasso -                                                   |                                 |
| Offerta formativa                       | Codice Fiscale*                          | BNCNBN96A4185190                                               |                                 |
| Didattica                               |                                          | The second second second second second second                  |                                 |
| Orientamento e ammissione               | Indietro Avanti                          |                                                                |                                 |
| Segreteria Studenti                     |                                          |                                                                |                                 |
| Diritto allo studio                     |                                          |                                                                |                                 |
| Tasse                                   |                                          |                                                                |                                 |
| Mobilità internazionale                 |                                          |                                                                |                                 |

### 6) Registrazione: indirizzo di residenza

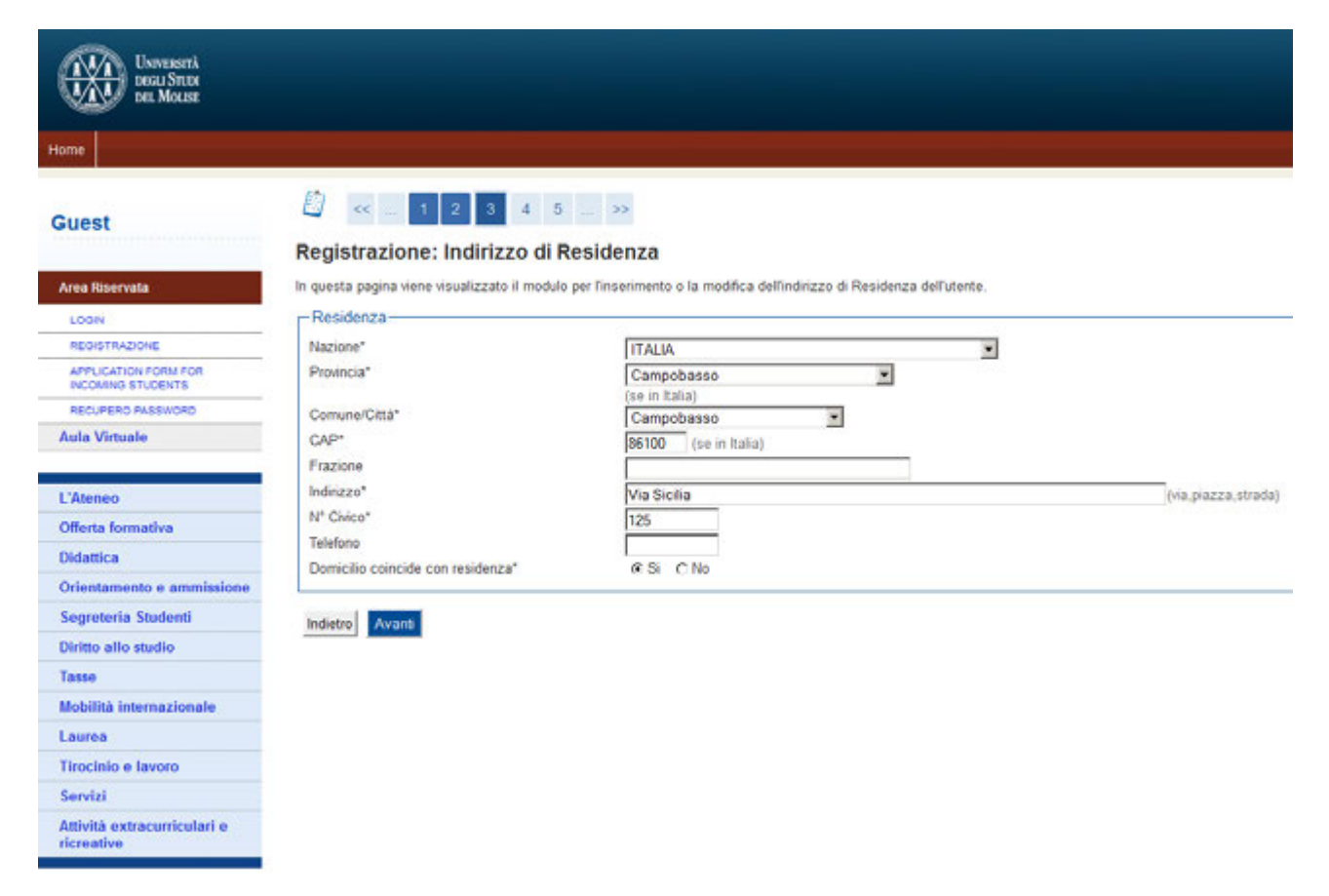

#### 7) Registrazione: recapito

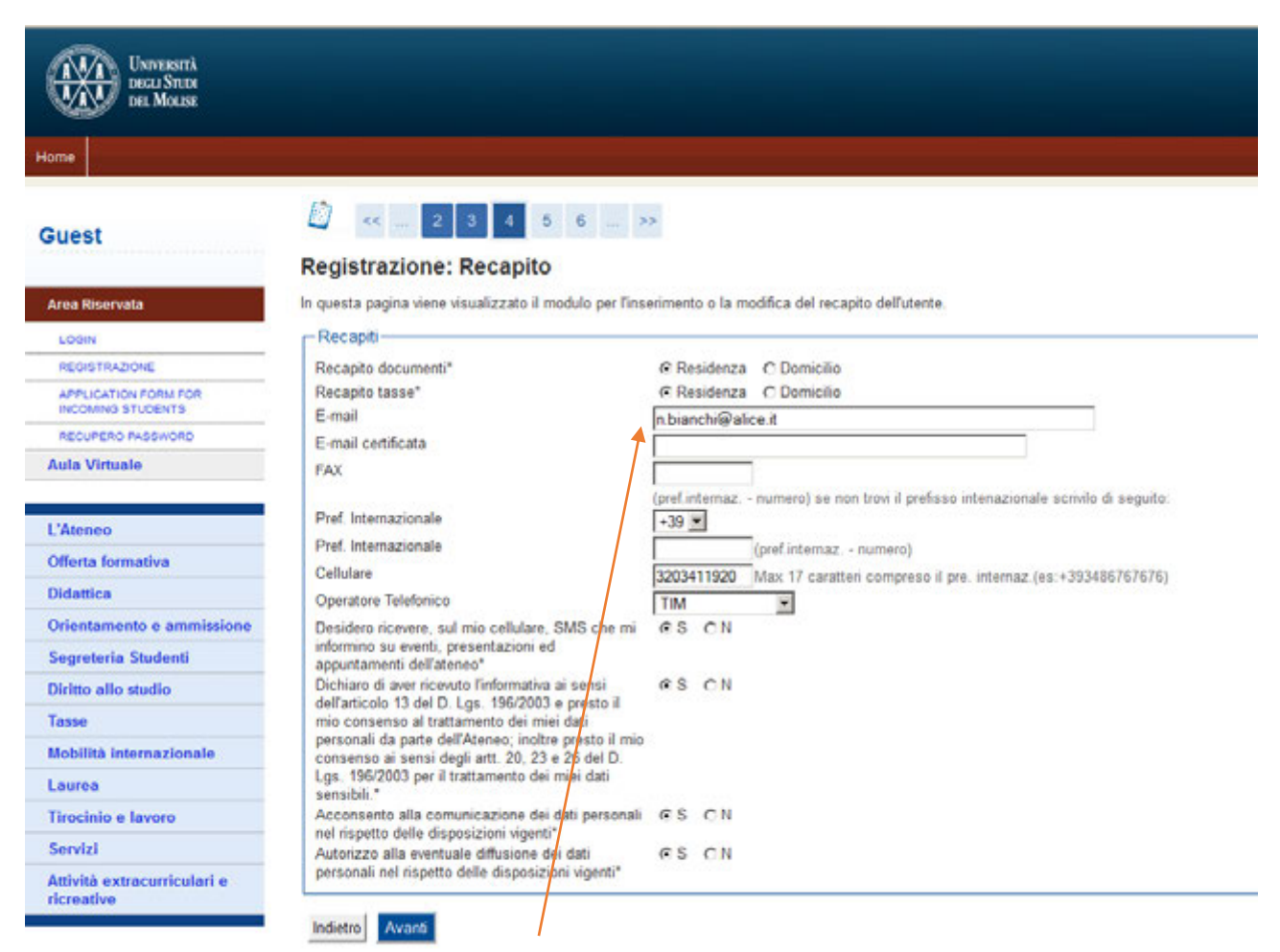

Importante e necessaria

#### 8) Registrazione: scelta password

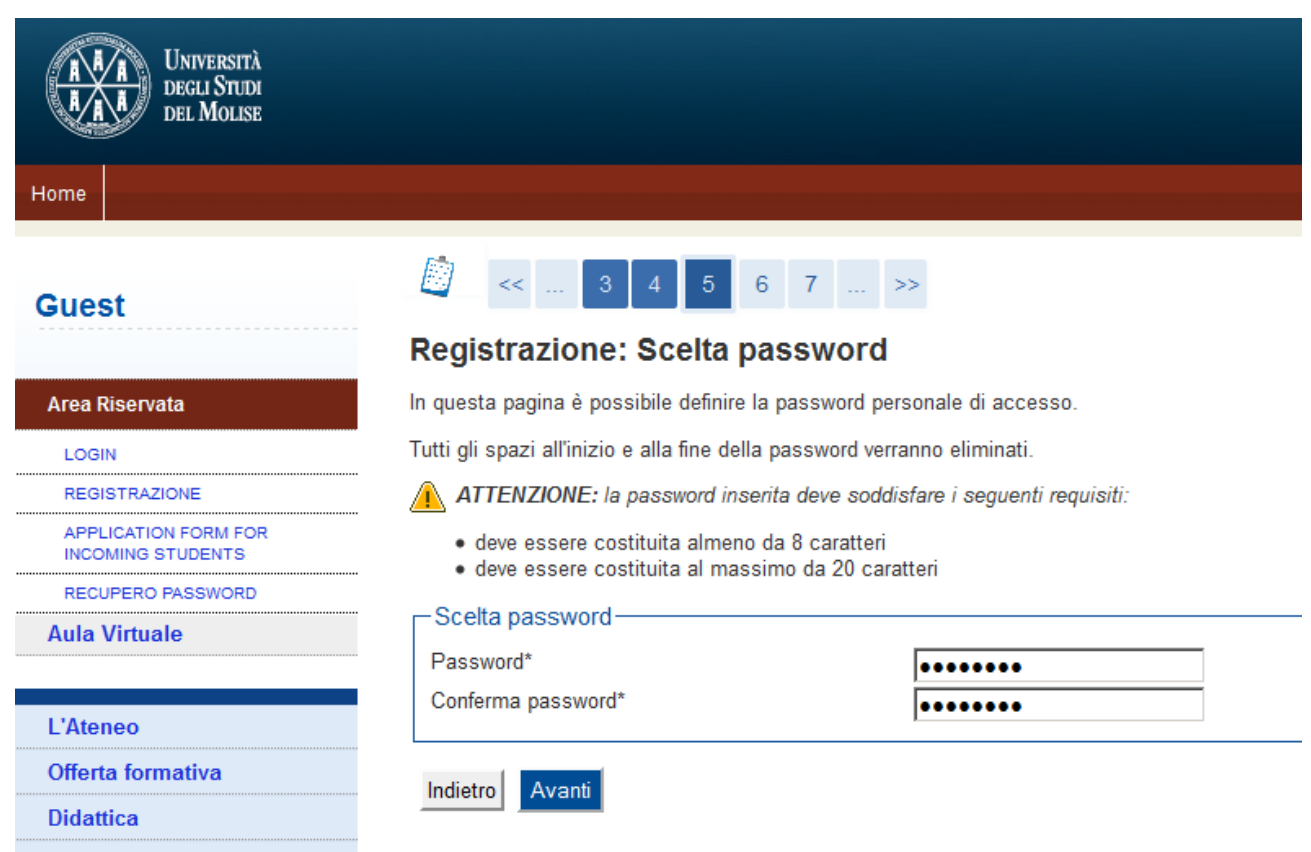

Orientamento e ammissione

• • • • • •

### 9) Registrazione: domanda segreta

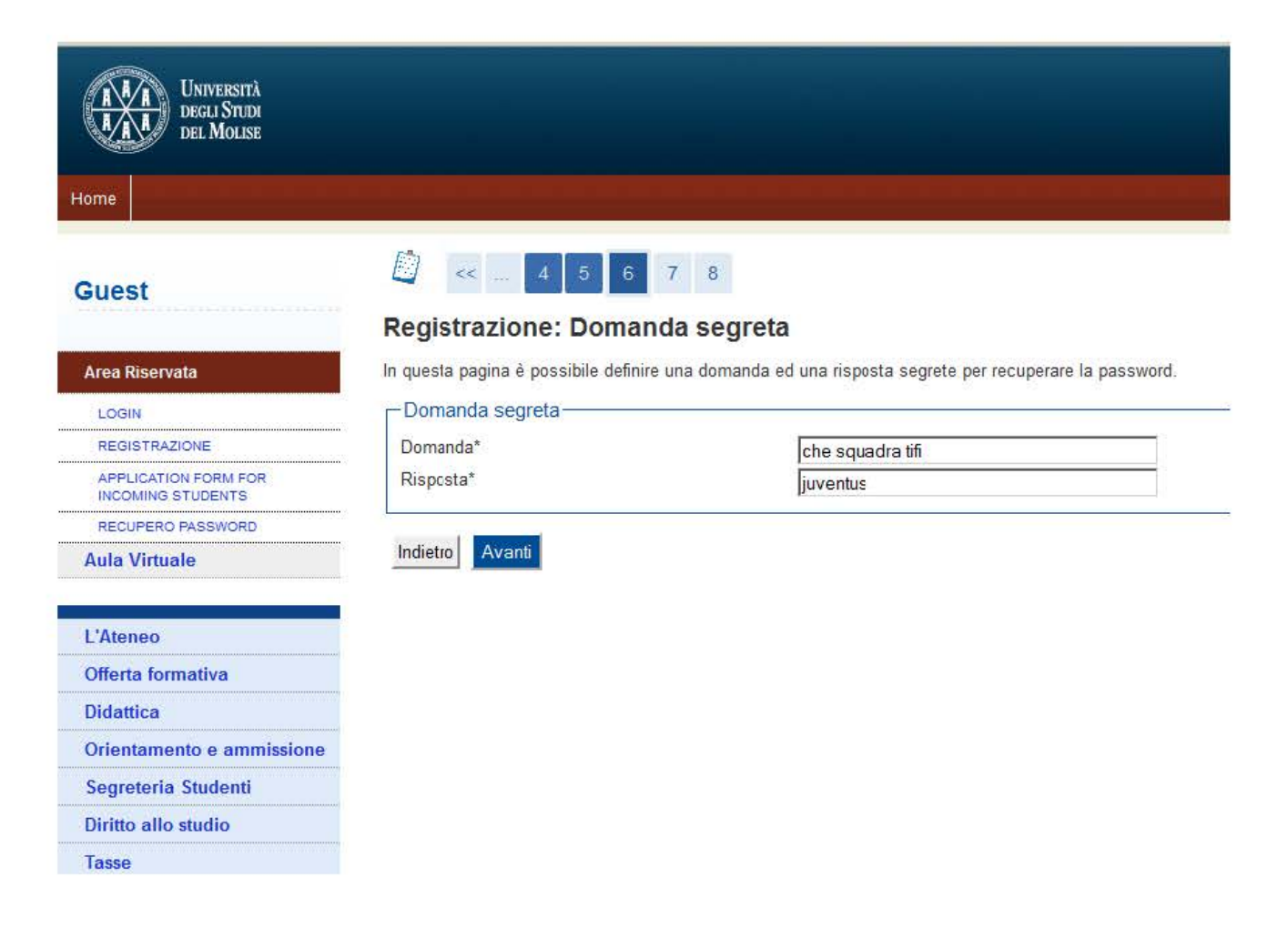

# 10)Registrazione: riepilogo registrazione (controllare i dati)

|                                    | D B                                                                                                    |                                                                                                    |
|------------------------------------|----------------------------------------------------------------------------------------------------|----------------------------------------------------------------------------------------------------|
| st                                 |                                                                                                    |                                                                                                    |
|                                    | Registrazione: Riepilogo Registrazione                                                                                                    |                                                                                                    |
| Kinervata .                        | In questa pagina sono rieplogate le informazioni inserite nelle precedenti sezioni.                                                                                                    |                                                                                                    |
| N                                  | _ Dati Personali                                                                                                    |                                                                                                    |
| STRAZIONE                          |                                                                                                    |                                                                                                    |
| LICATION FORM FOR<br>ANNO STUDINTS | Nome                                                                                                    | NERNA<br>BIANCH                                                                                                    |
| IFERD PASEWORD                     | Patronimico                                                                                                    | anna an the second second seco |
| Virtuale                           | Setto                                                                                                    | Femmina                                                                                                    |
| 11-1-1                             | Data di nascita                                                                                                    | 01/01/1995                                                                                                    |
| 000                                | Cittadinanza                                                                                                    | ITALIA                                                                                                    |
| a formativa                        | 2º Cittadinanza                                                                                                    |                                                                                                    |
| lica.                              | 3" Catadinanza<br>Nacione di nascite                                                                                                    | 174114                                                                                                    |
|                                    | Provincia di nascita                                                                                                    | Campbasso (CB)                                                                                                    |
| tamento e antimissione             | Comune/Città di nascita                                                                                                    | Campobasso                                                                                                    |
| nena Studenti                      | Codice Fiscale                                                                                                    | ENCNRN96A418619Q                                                                                                    |
| allo studio                        | Appartenente a congregazione religiosa?                                                                                                    | No                                                                                                    |
|                                    | Madrelingua                                                                                                    |                                                                                                    |
| ità internazionale                 | State Civile                                                                                                    |                                                                                                    |
| a.                                 | Parti de sumente di Idantità                                                                                                    |                                                                                                    |
| nio e lavoro                       | , Dad documento di identita                                                                                                    |                                                                                                    |
| ti .                               | Tipo Documento                                                                                                    |                                                                                                    |
| à extracurriculari e               | Rilasciato da                                                                                                    |                                                                                                    |
|                                    | Numero                                                                                                    |                                                                                                    |
| 3                                  | Data Kilasció                                                                                                    |                                                                                                    |
|                                    | 🥒 Dati documento di identità Utilizza il link per modificare i Dati documento di                                                                                                    | i identità                                                                                                    |
|                                    | Nazione<br>Provincia                                                                                                    | (TALIA<br>Campobasso (CB)                                                                                                    |
|                                    | Comune/Città                                                                                                    | Campobasso                                                                                                    |
|                                    | CAP                                                                                                    | 85100                                                                                                    |
|                                    | Frazione                                                                                                    |                                                                                                    |
|                                    | Indirizzo                                                                                                    | Via Sicilia                                                                                                    |
|                                    | IF LIVICO<br>Telefono                                                                                                    | 140                                                                                                    |
|                                    | Domicillo coincide con residenza                                                                                                    | s                                                                                                    |
|                                    | 💋 <u>Modifca Dati di Residenza</u> Utilizza il link per modificare i Dati di Residenza                                                                                                    |                                                                                                    |
|                                    | Recapiti                                                                                                    |                                                                                                    |
|                                    |                                                                                                    |                                                                                                    |
|                                    | Recapito Documenti                                                                                                    | Residenza                                                                                                    |
|                                    | Recapito Documenti<br>Recapito Tasse                                                                                                    | Residenza<br>Residenza                                                                                                    |
|                                    | Recapito Documenti<br>Recapito Tasse<br>Email                                                                                                    | Residenza<br>Residenza<br>n bianch@alice.it                                                                                                    |
|                                    | Recapito Documenti<br>Recapito Tasse<br>Email<br>Email Certificata                                                                                                    | Residenza<br>Residenza<br>n bianchi@alice.it                                                                                                    |
|                                    | Recapito Documenti<br>Recapito Tasse<br>Email<br>Email Certificata<br>Fax<br>Calificato                                                                                                    | Residenza<br>Residenza<br>n bianch@alice.it                                                                                                    |
|                                    | Recapito Documenti<br>Recapito Tasse<br>Email<br>Email Certificata<br>Fax<br>Cellulare<br>Operatore Telefonico                                                                                                    | Residenza<br>Residenza<br>n bianch@alice.it<br>+39 3203411920<br>TM                                                                                                    |
|                                    | Recapito Documenti<br>Recapito Tasse<br>Email<br>Email Certificata<br>Fax<br>Cellulare<br>Operatore Telefonico<br>Professione                                                                                                    | Residenza<br>Residenza<br>n bianch@alice.it<br>+39.3203411920<br>TIM                                                                                                    |
|                                    | Recapito Documenti<br>Recapito Tasse<br>Email<br>Email Certificata<br>Fax<br>Cellulare<br>Operatore Telefonico<br>Professione<br>Lingua preferita per le comunicazioni                                                                                                    | Residenza<br>Residenza<br>n bianchi@alice.it<br>+39 3203411920<br>TIM                                                                                                    |
|                                    | Recapito Documenti<br>Recapito Tasse<br>Email<br>Email Certificata<br>Fax<br>Cellulare<br>Operatore Telefonico<br>Professione<br>Lingua preferita per le comunicazioni<br>Desidero ricevere, sul mio cellulare, SMS che mi informino su eventi,                                                                                                    | Residenza<br>Residenza<br>n banch@alice.it<br>+39 3203411920<br>TIM<br>Abilitato                                                                                                    |
|                                    | Recapito Documenti<br>Recapito Tasse<br>Email<br>Email Certificata<br>Fax<br>Cellulare<br>Operatore Telefonico<br>Professione<br>Lingua preferita per le comunicazioni<br>Desidero ricevere, sul mio cellulare, SMS che mi informino su eventi,<br>presentazioni ed appuntamenti dell'ateneo.                                                                                                    | Residenza<br>Residenza<br>n bianchi@alice.it<br>+39 3203411920<br>TIM<br>Abilitato                                                                                                    |
|                                    | Recapito Documenti<br>Recapito Tasse<br>Email<br>Email Certificata<br>Fax<br>Cellulare<br>Operatore Telefonico<br>Professione<br>Lingua preferita per le comunicazioni<br>Desidero ricevere, sul mio cellulare, SMS che mi informino su eventi,<br>presentazioni ed appuntamenti dell'atteneo.<br>Dichiaro di aver ricevuto l'informativa ai seni dell'articolo 13 del D. Lgs.<br>196/2003 e presto il mio consenso ai trattamento dei miei dati personali da<br>parte dell'Ateneo; inoltre presto il mio consenso ai sensi degli art. 20, 23 e<br>26 del D. Lgs. 196/2003 per il trattamento dei miei dati personali da                                                                                                    | Residenza<br>Residenza<br>n banche@alice.it<br>+39.3201411920<br>TM<br>Abiitato<br>Si                                                                                                    |
|                                    | Recapito Documenti<br>Recapito Tasse<br>Email<br>Email Certificata<br>Fax<br>Cellulare<br>Operatore Telefonico<br>Professione<br>Lingua preferita per le comunicazioni<br>Desidero ricevere, sul mio cellulare, SMS che mi informino su eventi,<br>presentazioni ed appuntamenti dell'atteno.<br>Dichiaro di aver ricevuto l'informativa ai sensi dell'articolo 13 del D. Lgs.<br>196/2003 e presto il mio consenso al trattamento dei miei dati personali da<br>parte dell'Ateneo; inoltre presto il mio consenso ai sensi degli art. 20, 23 e<br>26 del D. Lgs. 196/2003 per il trattamento dei miei dati sonsibili.<br>Acconsento alla comunicazione dei dati personali                                                                                                    | Residenza<br>Residenza<br>n banche@alice.it<br>+39.3201411920<br>TM<br>Abiitato<br>Si                                                                                                    |
|                                    | Recapito Documenti<br>Recapito Tasse<br>Email<br>Email Certificata<br>Fax<br>Cellulare<br>Operatore Telefonico<br>Professione<br>Lingua preferita per le comunicazioni<br>Desidero ricevere, sul mio cellulare, SMS che mi informino su eventi,<br>presentazioni ed appuntamenti dell'atteno.<br>Dichiaro di aver ricevuto l'informativa ai sensi dell'articolo 13 del D. Lgs.<br>196/2003 e presto il mio consenso al trattamento dei miei dati personali da<br>parte dell'Ateneo; inoltre presto il mio consenso ai trattamento dei miei dati sensibili.<br>Acconsento alla comunicazione dei dati personali<br>Acconsento alla comunicazione dei dati personali                                                                                                    | Residenza<br>Residenza<br>n bianchi@alice it<br>+39 3203411920<br>TIM<br>Abilitato<br>Si                                                                                                    |
|                                    | Recapito Documenti<br>Recapito Tasse<br>Email<br>Email Cettificata<br>Fax<br>Cellulare<br>Operatore Telefonico<br>Professione<br>Lingua preferita per le comunicazioni<br>Desidero ricevere, sul mio collulare, SMS che mi informino su eventi,<br>presentazioni ed appuntamenti dell'ateneo<br>Dichiaro di ever ricevuto l'informativa ai sensi dell'articolo 13 del D. Lgs.<br>196/2003 e presto il mio consenso al tratamento dei miei dati personali da<br>parte dell'Adeneo; inoltre presto il mio consenso ai sensi degli arti. 20, 23 e<br>25 del D. Lgs. 196/2003 per il tratamento dei miei dati sensibili.<br>Acconsento alla comunicazione dei dati personali<br>Acconsento alla diffusione dei dati personali<br>Modica. Becapti Utilizza il link per modificare i Recapiti                                                                                  | Residenza<br>Residenza<br>n bianchi@alice.it<br>+39 3203411920<br>TIM<br>Abilitato<br>Si<br>Si<br>Si                                                                                                    |
|                                    | Recapito Documenti<br>Recapito Tasse<br>Email<br>Email Certificata<br>Fax<br>Celhulare<br>Operatore Telefonico<br>Professione<br>Lingua preferita per le comunicazioni<br>Desideen ricevere, sul min cellulare, SMS che mi informino su eventi,<br>presentazioni ed appuntamenti dell'ateneo<br>Dichlaro di aver ricevuto l'informativa ai sensi dell'articolo 13 del D. Lgs.<br>196/2003 e presto il mio consenso ai sensi degli art. 20, 23 e<br>26 del D. Lgs. 196/2003 per il trattamento dei miei dati personali de<br>parte dell'Ateneo; inoltre presto il mio consenso ai sensi degli art. 20, 23 e<br>26 del D. Lgs. 196/2003 per il trattamento dei miei dati sensibili.<br>Acconsento alla diffusione dei dati personali<br>Acconsento alla diffusione dei dati personali<br>Modica Becapit Utilizza il link per modificare i Recapiti<br>Dati Domanda Segreta | Residenza<br>Residenza<br>n.bianchi@alice.it<br>+39.3203411920<br>TIM<br>Abiitato<br>Si<br>Si                                                                                                    |
|                                    | Recapito Documenti Recapito Tasse Email Email Certificata Fax Celhulare Operatore Telefonico Professione Lingua preferita per le comunicazioni Desidero ricevere, sul mio cellulare, SMS che mi informino su eventi, presentazioni ed appuntamenti dell'ateneo Dichiaro di aver ricevuto l'informativa ai sensi dell'articolo 13 del D. Lgs. 196/2003 e presto il mio consenso ai sensi degli arti. 20, 23 e 26 del D. Lgs. 196/2003 per il trattamento dei miei dati personali da parto dell'Ateneo; inoltre presto il mio consenso ai sensi degli arti. 20, 23 e 26 del D. Lgs. 196/2003 per il trattamento dei miei dati sensibili. Acconsento alla diffusione dei dati personali Acconsento alla diffusione dei dati personali Dati Domanda Segreta Domanda Segreta                                                                                                  | Residenza<br>Residenza<br>n bianchi@alice.it<br>+39.3203411920<br>TIM<br>Abiitato<br>Si<br>Si<br>Si<br>Si                                                                                                    |

# 11)Registrazione: registrazione conclusa

| UNIVERSITÀ<br>DEGLI STREE<br>DEL MOLEE    |                                                   |                                                                                                    |
|-------------------------------------------|---------------------------------------------------|----------------------------------------------------------------------------------------------------|
| Home                                      |                                                   |                                                                                                    |
| Guest                                     | 🖞 « 7 8 9<br>Registrazione: Registrazione         | Conclusa                                                                                                    |
| Area Riservata                            | Sono state inserite correttamente tutte le inform | sazioni richieste. Per entrare nella nuora Area Personale è necessario eseguire l'operazione di Login inserendo, quando<br>considita di transmisma nuosta informazioni in modo sicrum, per di accassi fisturi |
| LOGIN                                     |                                                   | entregne in septimete speete methodown ni meas aneme, pro ge decessi ment.                                                                                                    |
| REGISTRAZIONE                             | Credenziali                                       |                                                                                                    |
| APPLICATION FORM FOR<br>INCOMING STUDENTS | Nome                                              | NERINA                                                                                                    |
| RECUPERO PASSWORD                         | Cognome                                           | BANCH                                                                                                    |
| Aula Virtuale                             | E-mail                                            | n bianchi@alice.it                                                                                                    |
|                                           | Nome Utente                                       | n bianchi                                                                                                    |
| 1 Manage                                  | Password                                          | bianchin                                                                                                    |
| Offerta formativa                         | Le chiavi d'accesso sono state inviate cor        | rrettamente per posta elettronica all'indirizzo da lei inserito.                                                                                                    |
| Didattica                                 |                                                   |                                                                                                    |
| Orientamento e ammissione                 | Procedi con l'autenticazione                      |                                                                                                    |
| Segreteria Studenti                       | Stampa promemoria                                 |                                                                                                    |
| Diritto allo studio                       |                                                   |                                                                                                    |
| Tama                                      | Esci                                              |                                                                                                    |
| Mobilità internazionale                   |                                                   |                                                                                                    |
| Laurea                                    |                                                   |                                                                                                    |
| Tirocinio e lavoro                        |                                                   |                                                                                                    |
| Servizi                                   |                                                   |                                                                                                    |
| Attività extracurriculari e ricreative    |                                                   |                                                                                                    |

12) Stampa promemoria per gli accessi futuri

### SECONDA FASE

# 1) Immatricolazione: login

| Università<br>Discu Sinte<br>Del Mouse    |                                                                                                    |                                                                                                    |
|-------------------------------------------|----------------------------------------------------------------------------------------------------|----------------------------------------------------------------------------------------------------|
| Home                                      |                                                                                                    |                                                                                                    |
| Guest                                     | C C Conclusa                                                                                                    |                                                                                                    |
| Area Riservata                            | Sono state insente correttamente tutte le informazioni richieste. Per entrare nella nuova Area Pers<br>richiesto, le chiavi d'accesso riportate sotto. Si consiglia di trascrivere queste informazioni in mode | ionale è necessario eseguire l'operazione di Login inserendo, quando<br>o sicuro, per gli accessi futuri. |
| REDISTRADONE                              | Credenziali                                                                                                    |                                                                                                    |
| APPLICATION FORM FOR<br>INCOMING STUDENTS | Nome NERINA                                                                                                    |                                                                                                    |
| RECUPERO PASSWORD                         | Cognome BIANCHI                                                                                                    |                                                                                                    |
| Aula Virtuale                             | E-mail n. bianchi                                                                                                    | @alice.it                                                                                                 |
|                                           | Nome Utente n bianchi                                                                                                    |                                                                                                    |
| L'Ateneo                                  | Password bianchin                                                                                                    |                                                                                                    |
| Offerta formativa                         | 🚯 Le chiavi d'accesso sono state inviate correttamente per posta elettronica all'indirizzo da lei                                                                                                    | inserito                                                                                                  |
| Didattica                                 |                                                                                                    |                                                                                                    |
| Orientamento e ammissione                 | Procedi con l'autenticazione                                                                                                    |                                                                                                    |
| Segreteria Studenti                       | Stampa promemoria                                                                                                    |                                                                                                    |
| Diritto allo studio                       | Autenticazione richiesta                                                                                                    | X                                                                                                    |
| Tasse                                     | Con Un nome utente e una password sono stati richie                                                                                                    | esti da https://unimol.esse3.cineca.it. Il sito riporta:                                                  |
| Mobilità internazionale                   | <b>1 1 1 1 1 1 1 1 1 1</b>                                                                                                    |                                                                                                    |
| Laurea                                    | Nome utente: n.bianchi                                                                                                    |                                                                                                    |
| Tirocinio e lavoro                        | Password:                                                                                                    |                                                                                                    |
| Servizi                                   | OK A                                                                                                    | mula                                                                                                    |
| Attivită extracurriculari e<br>ricreative |                                                                                                    |                                                                                                    |

# 2) Immatricolazione:

| A A A DEGLI STUDI<br>DEGLI STUDI<br>DEL MOLISE   |                                               |                                                        |                     |
|--------------------------------------------------|-----------------------------------------------|--------------------------------------------------------|---------------------|
| Home                                             |                                               |                                                        |                     |
| Registrato                                       | Area Utenti Registrati - Be<br>Dati Personali | envenuto NERINA BIANCHI                                | Nascondi dettagli 💌 |
| Area Riservata                                   | Foto                                          |                                                        |                     |
| APPLICATION FORM FOR<br>INCOMING STUDENTS        | Nome Cognome<br>Residenza                     | NERINA BIANCHI<br>Via Sicilia, 125<br>86100 Campobasso |                     |
| Aula Virtuale<br>Home                            |                                               | tel:                                                   | 🖹 <u>modifica</u>   |
| Segreteria                                       | Domicilio                                     | Via Sicilia, 125<br>86100 Campobasso<br>tel:           |                     |
| Offerta formativa<br>Didattica                   | E-Mail                                        | n.bianchi@alice.it                                     | B <u>modifica</u>   |
| Orientamento e ammissione<br>Segreteria Studenti | E-Mail di Ateneo                              |                                                        | B <u>modifica</u>   |
| Diritto allo studio<br>Tasse                     | Cellulare                                     | +39 3203411920 (TIM)                                   | <b>B</b> Y          |
| Mobilità internazionale<br>Laurea                |                                               |                                                        | ⊠ <u>modifica</u>   |

cliccare su Segreteria

# 3) Immatricolazione:

#### Registrato

#### Immatricolazione

Attraverso le pagine seguenti potrai procedere con l'immatricolazione al corso di studio che indicherai

| <                       | Attività                                                                     | Sezione                                        | Info | Stato |
|-------------------------|------------------------------------------------------------------------------|------------------------------------------------|------|-------|
|                         | A - Selezione Corso di Studio                                                |                                                | 0    | ۲     |
| Riservata               |                                                                              | Tipologia Ingresso                             | 0    | ۲     |
| PLICATION FORM FOR      |                                                                              | Elenco tipi corso di studio                    | 0    |       |
| 90UT                    |                                                                              | Elenco Corsi di Studio                         | 0    |       |
| s Virtuale              |                                                                              | Elenco Percorsi di Studio                      | 0    | 0     |
| 10                      | · · · · · · · · · · · · · · · · · · ·                                        |                                                | 0    | 0     |
| reteria                 |                                                                              | Riepilogo scelta didattica                     | U    | -     |
| ST DI AMMISSIONE        | B - Conferma dati anagrafici                                                 |                                                | 0    |       |
| MATRICOLAZIONE          |                                                                              | Conferma Dati Anagrafici                       | 0    |       |
|                         | C - Titoli di accesso                                                        |                                                | 0    |       |
| eneo                    |                                                                              | Dettaglio Titoli di Accesso                    | 0    |       |
| erta formativa          | D. Columbria Decembrica According of                                         |                                                | 0    | 0     |
| attica                  | U - Calendario Prenotazione Appuntamenti                                     |                                                |      |       |
| entamento e ammissione  |                                                                              | Selezione tipologie di calendario appuntamenti | 0    |       |
| reteria Studenti        | E - Questionari richiesti prima della conferma dell'immatricolazione         |                                                | 0    |       |
| tto allo studio         |                                                                              | Selezione questionario da compilare            | 0    | 0     |
| 50                      |                                                                              |                                                | 0    | 0     |
| bilità internazionale   | F - Immatricolazione                                                         |                                                | v    |       |
| rea                     |                                                                              | Dati immatricolazione                          | 0    |       |
| cinio e lavoro          |                                                                              | Conferma Dati immat                            | 0    | 0     |
| vizi                    | C. Ourstand inhibit days to conform dell'amplications                        |                                                | 0    | 0     |
| rità extracurriculari e | <ul> <li>Greative increase doponal conternal dell'immanicolazione</li> </ul> |                                                |      | 0     |
|                         |                                                                              | Selezione questionario da compilare            | 0    | 10    |

cliccare su immatricolazione

# 3) Immatricolazione: scelta tipologia ingresso

| Università<br>Bicul Statis<br>Dei Mouse                                                        |                                                                                                    |
|------------------------------------------------------------------------------------------------|----------------------------------------------------------------------------------------------------|
| Home                                                                                           |                                                                                                    |
| Registrato                                                                                     | A 1 2 3 4 - >> Immatricolazione: Scelta tipologia ingresso Attraverso le pagne seguenti potrai procedere con l'immatricolazione al corso di studio che indicherai. Scelta tipologia ingresso al corso di studio      filmmatricolazione ai Corsi ad Accesso Libero. |
| Area Riservata<br>APPLICATION FORM FOR<br>INCOMING STUDENTS<br>LOBOUT<br>Auta Virtuale<br>Home | Indietro Avranti                                                                                                    |
| Segreteria<br>TEST DI AMMISSIONE<br>MIMATRICOLAZIONE<br>DICHARAZIONE MIMLIDITÀ                 |                                                                                                    |
| L'Ateneo<br>Offerta formativa                                                                  |                                                                                                    |
| Didattica<br>Orientamento e ammissione<br>Segreteria Studenti                                  |                                                                                                    |
| Diritto allo studio<br>Tasso                                                                   |                                                                                                    |

## 4) Immatricolazione: scelta tipologia corso di studio

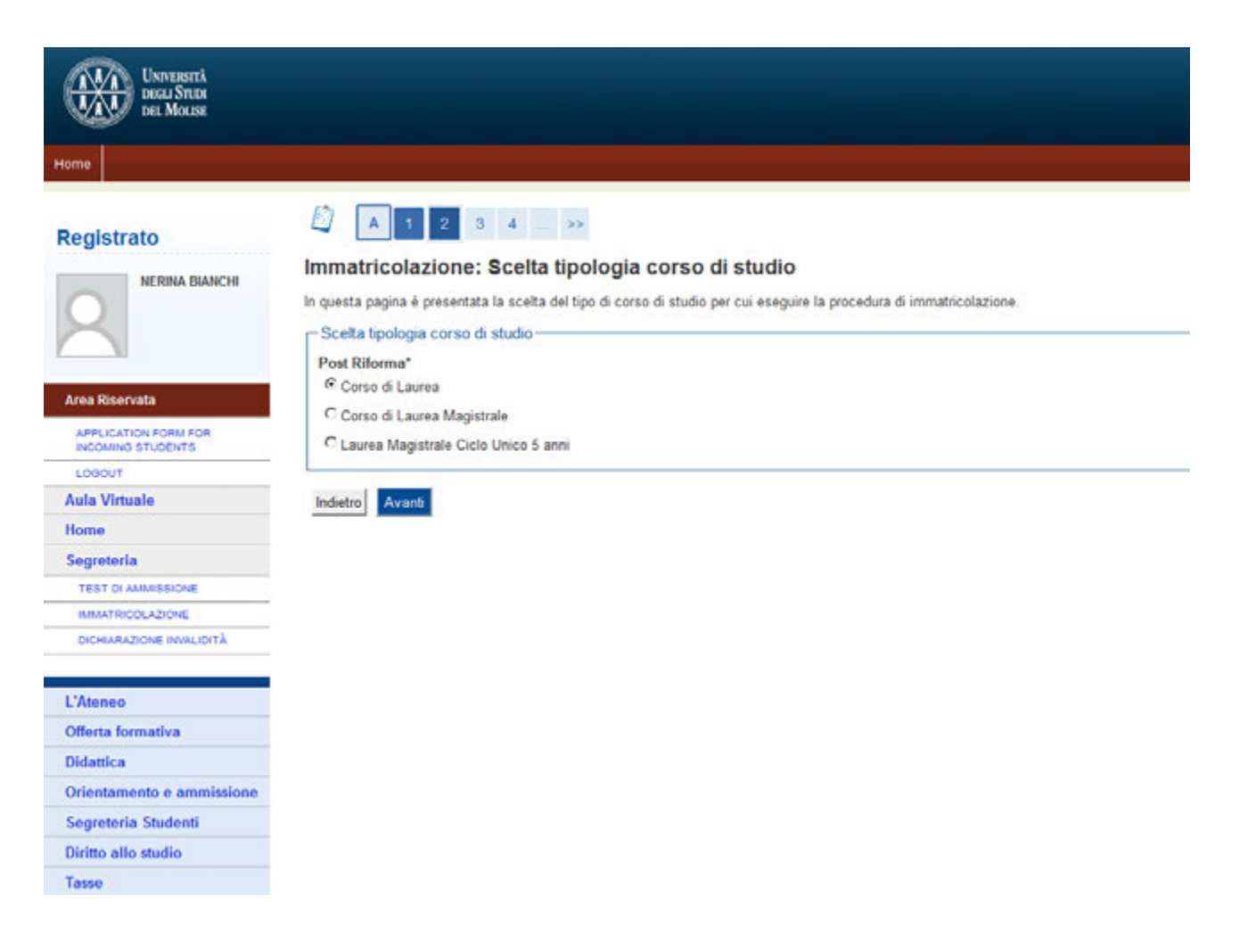

## 5) Immatricolazione: scelta corso di studio

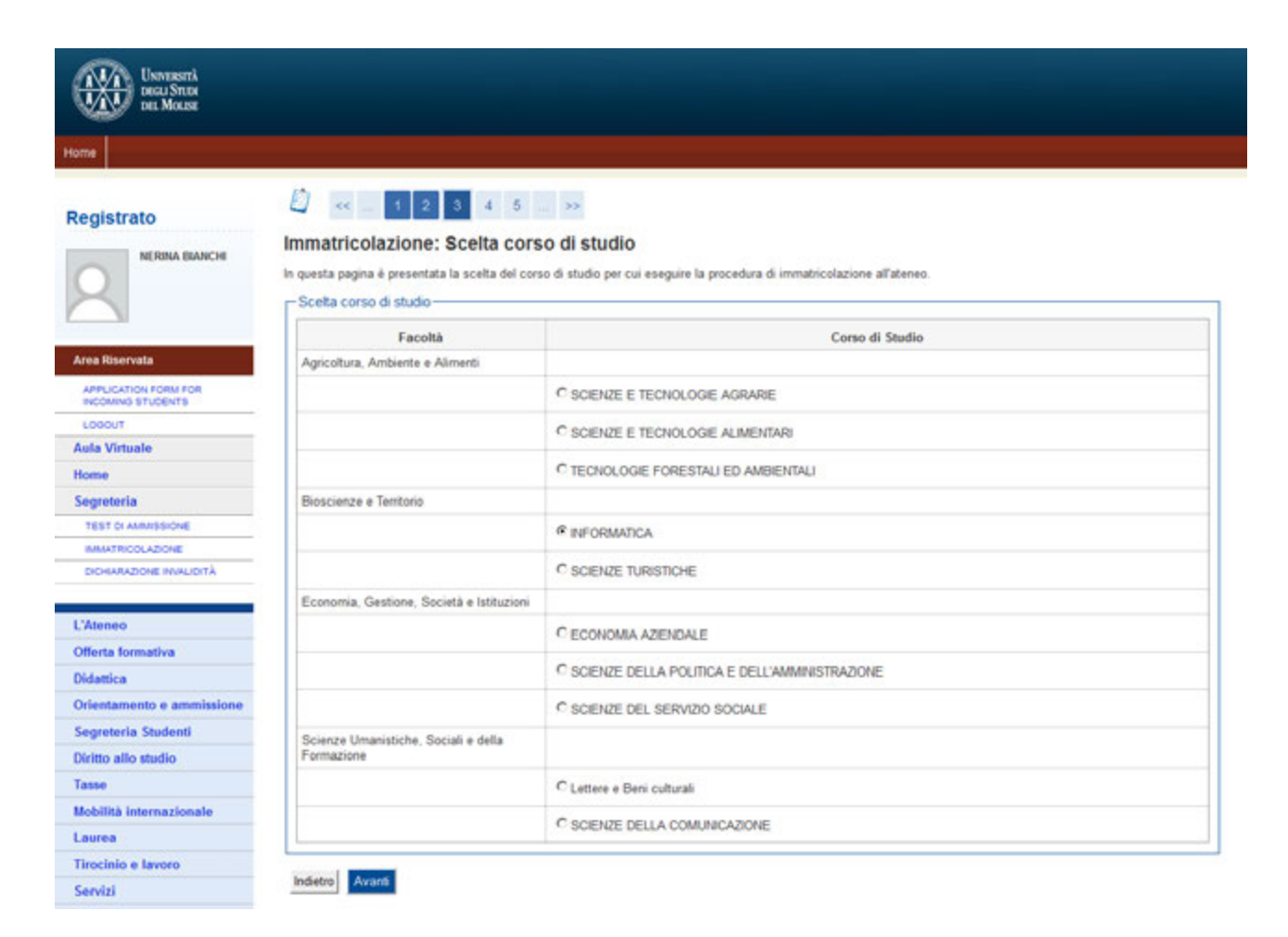

# 6) Immatricolazione: conferma scelta corso di studio

| UNIVERSITÀ<br>DECLI STORE<br>TREA MARINE  |                                  |                                                                                                    |
|-------------------------------------------|----------------------------------|----------------------------------------------------------------------------------------------------|
| Home                                      |                                  |                                                                                                    |
| Registrato                                | Conferma scelta Corso di Studio  | e comette, procedi con la conferma, altrimenti utilizza il tasto "Indietro" per apportare le modifiche. |
| Area Bisarvata                            | Tipo domanda di immatricolazione |                                                                                                    |
| ALC REPORT FOR                            | Facolta                          | Bioscienze e Territorio                                                                                 |
| APPLICATION FORM FOR<br>INCOMING STUDENTS | Tipo di Corre di Studio          | Caure di Primo Liveio                                                                                   |
| LOGOUT                                    | Anno Arcademico                  | 2016/2016                                                                                               |
| Aula Virtuale                             | Corso di Studio                  | INFORMATICA                                                                                             |
| Home                                      | Ordinamento di Corso di Studio   | INFORMATICA                                                                                             |
| Segreteria                                |                                  |                                                                                                    |
| TEST DI AMMISSIONE                        | Indietro Conferma                |                                                                                                    |
| IMMATRICOLAZIONE                          | <b>N</b>                         |                                                                                                    |
| DICHARAZIONE INVALIDITÀ                   |                                  |                                                                                                    |
| L'Ateneo                                  |                                  |                                                                                                    |
| Offerta formativa                         | $\mathbf{X}$                     |                                                                                                    |
| Didattica                                 |                                  |                                                                                                    |
| Orientamento e ammissione                 | $\mathbf{X}$                     |                                                                                                    |
| Segreteria Studenti                       |                                  |                                                                                                    |
| Diritto allo studio                       |                                  |                                                                                                    |
| Tamo                                      | $\mathbf{X}$                     |                                                                                                    |
| 10000                                     |                                  |                                                                                                    |

## 7) Immatricolazione: dati anagrafici

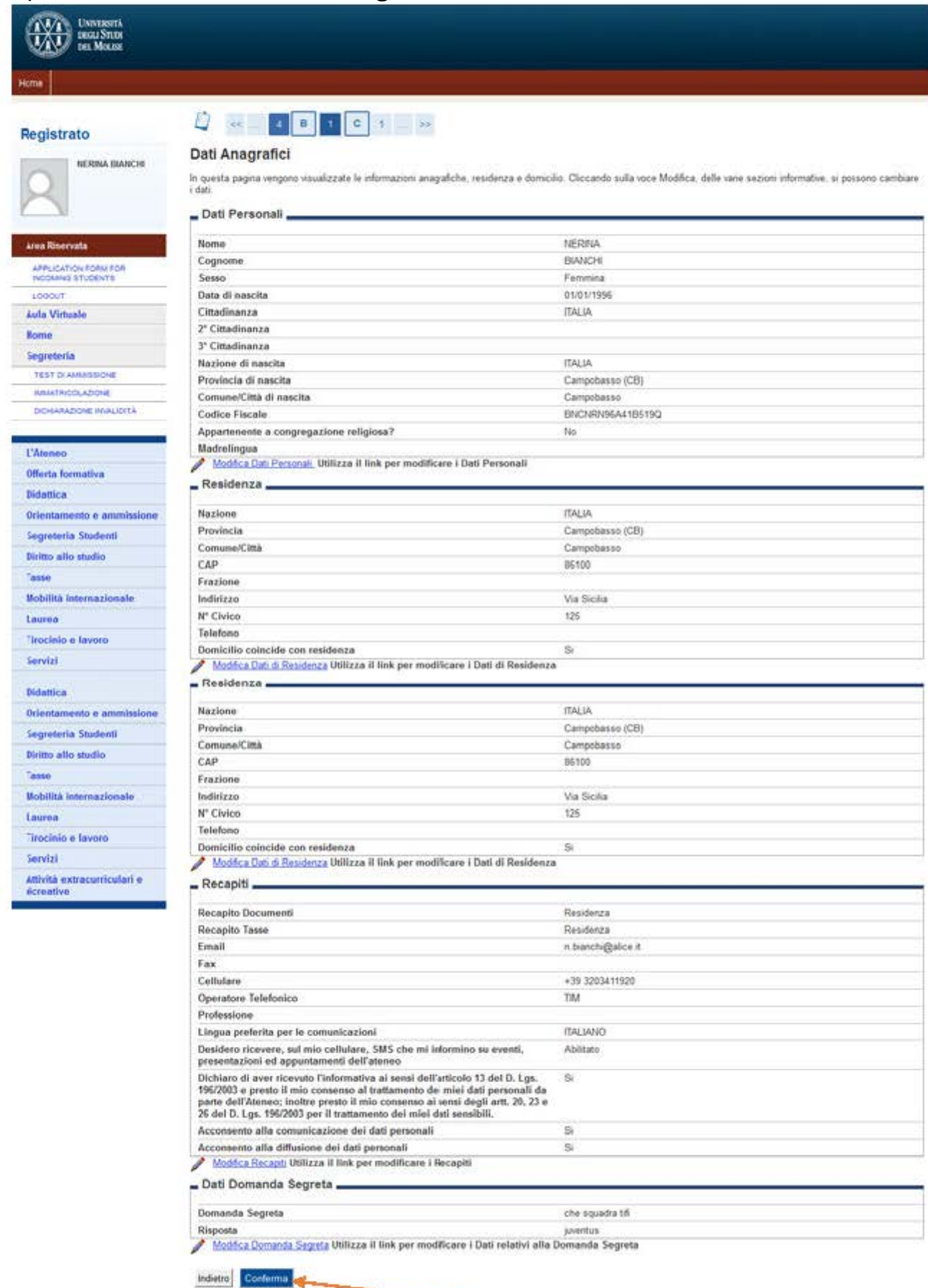

### 8) Immatricolazione: dettaglio titolo di studio (obbligatorio)

| Uswazasti<br>teszu Snaw<br>tes Mouse |                                      |                                                                                                    |                                                                                              |               |
|--------------------------------------|--------------------------------------|----------------------------------------------------------------------------------------------------|----------------------------------------------------------------------------------------------|---------------|
| Home                                 |                                      |                                                                                                    |                                                                                              |               |
| Registrato                           | <                                    | di studio. Per primi vengono mostrati i titoli di<br>lati relativi ai titoli di studio conseguiti negli ani | i studio obbligatori, mentre le varie opzioni mostrano titoli che sono al<br>nii precedenti. | itemativi fra |
| Area Riservata                       | r proseguire é necessario completare | e l'inserimento di tutti i titoli di studio obbligato                                                       | ton.<br>Stato<br>Titolo Azioni                                                               | i             |
| Aula Virtuale 🖌                      | Titolo di Scuola Superiore           |                                                                                                    | e Hiserisc                                                                                   |               |
| Home                                 |                                      |                                                                                                    |                                                                                              |               |
| Segreteria Indietro                  | Procedi                              |                                                                                                    |                                                                                              |               |
| TEST DI AMMISSIONE                   |                                      |                                                                                                    |                                                                                              |               |
| MMMATRICOLAZIONE                     |                                      |                                                                                                    |                                                                                              |               |
| DICHARAZIONE INVALIDITÀ              |                                      |                                                                                                    |                                                                                              |               |
| Patrone                              |                                      |                                                                                                    |                                                                                              |               |
| Offerte formative                    |                                      |                                                                                                    |                                                                                              |               |
| Didattica                            |                                      |                                                                                                    |                                                                                              |               |
| Orientamento e ammissione            |                                      |                                                                                                    |                                                                                              |               |
| Segreteria Studenti                  |                                      |                                                                                                    |                                                                                              |               |
|                                      |                                      |                                                                                                    |                                                                                              |               |
| Diritto allo studio                  |                                      |                                                                                                    |                                                                                              |               |

١

### 9) Immatricolazione: procedi

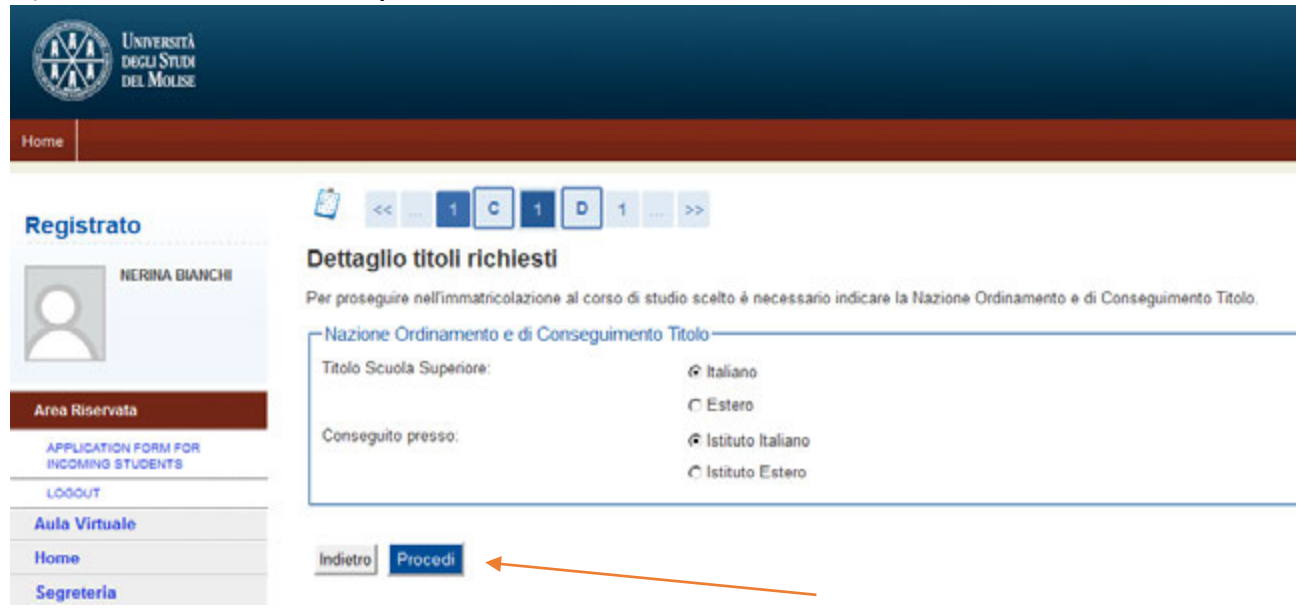

#### 10) Immatricolazione: ricerca istituto superiore

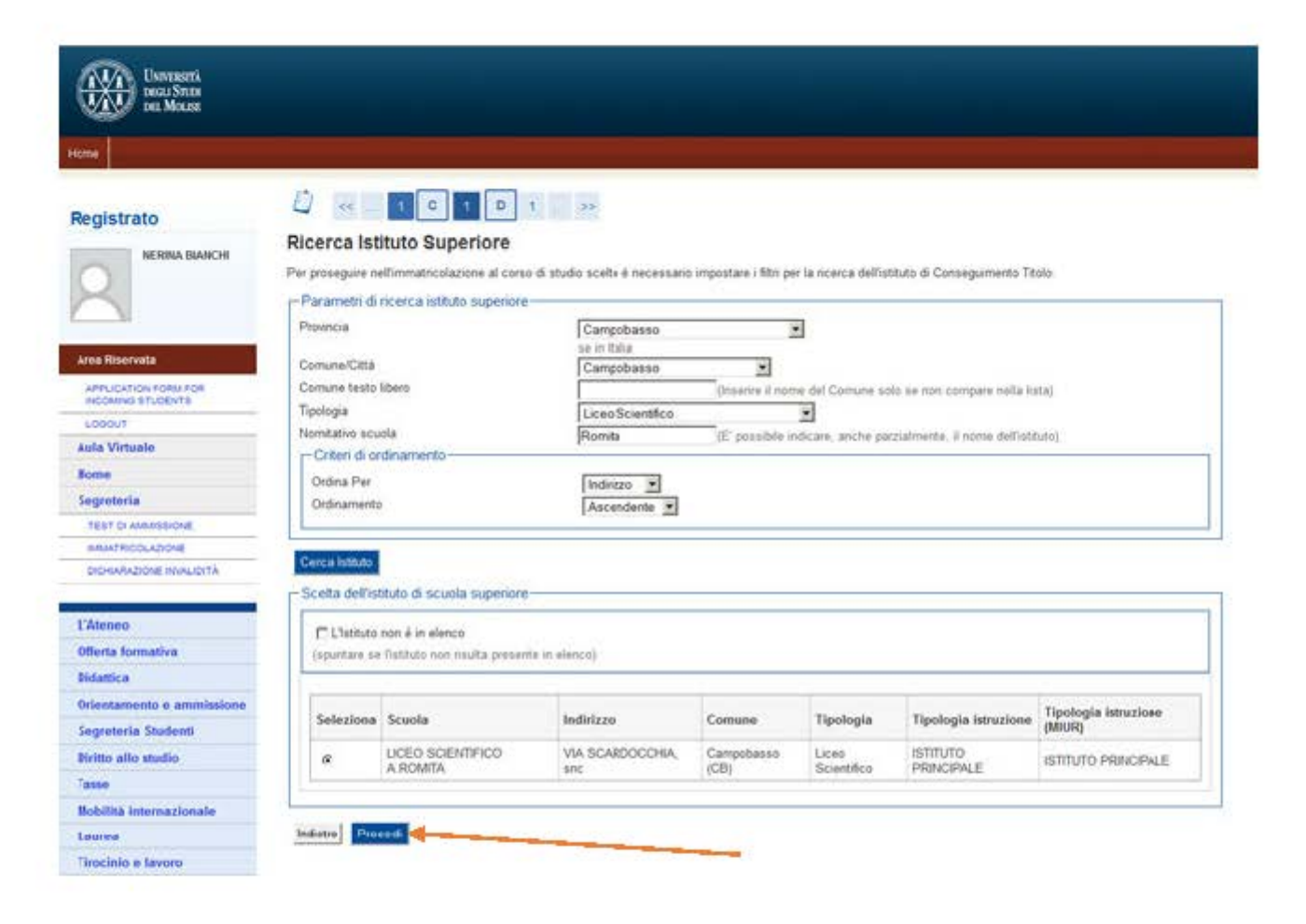

# 11) Immatricolazione: dati del titolo di studio conseguito

| UNIVERSITÀ<br>DECLI STEDA<br>DEL MOLISE   |                             |                                       |                           |
|-------------------------------------------|-----------------------------|---------------------------------------|---------------------------|
| Home                                      |                             |                                       |                           |
| Registrato                                | Dati del Titolo di Studio d | 2 1 >><br>conseguito                  | a aanka i mataati ammi    |
| 2                                         | Dati Diploma                | Maturità scientifica                  | a anone i restanti campi. |
| Area Riservata                            | Anno conseguimento*         | 2015                                  |                           |
| APPLICATION FORM FOR<br>INCOMING STUDENTS | Lode                        |                                       |                           |
| LOGOUT                                    | Indirizzo                   |                                       |                           |
| Aula Virtuale                             | Anno Integrativo            | Nessuno                               |                           |
| Home                                      |                             | C Anno integrativo in questo istituto |                           |
| Segreteria                                |                             | C Anno integrativo in altro istituto  |                           |
| TEST DI AMMISSIONE                        | Anno integrazione           |                                       |                           |
| IMMATRICOLAZIONE                          |                             |                                       |                           |
| DICHIARAZIONE INVALIDITÀ                  | Indietro Procedi            |                                       |                           |

# 12) Immatricolazione: dettaglio titoli richiesti

| Università<br>Decu Since<br>Home |                                          |                                                                                                    |                                                                                                    |                                                          |                               |
|----------------------------------|------------------------------------------|----------------------------------------------------------------------------------------------------|----------------------------------------------------------------------------------------------------|----------------------------------------------------------|-------------------------------|
| Registrato                       | Dettag<br>Per prosector, Nelle<br>Titoli | C I D 1<br>lio titoli richiesti<br>pagine seguenti verranno chiesti i dat<br>di Studio Obbligatori | studio. Per primi vengono mostrati i titoli di studio ol<br>i relativi ai titoli di studio conseguiti negli anni prece | bbligatori, mentre le varie opzioni mostrano t<br>denti. | toli che sono alternativi fra |
| Area Riservata                   | Stato                                    | Titolo                                                                                             | Note                                                                                                    | Stato<br>Titolo                                          | Azioni                        |
| INCOMING STUDENTS                | -                                        | Titolo di Scuola Superiore                                                                         |                                                                                                    |                                                          | III. 60.0                     |
| LOGOUT                           |                                          |                                                                                                    |                                                                                                    |                                                          | <b>W</b> (10) 🛰               |
| Aula Virtuale                    |                                          |                                                                                                    |                                                                                                    |                                                          | W W S                         |
| Aula Virtuale Home               | Indietro                                 | Procedi                                                                                            |                                                                                                    |                                                          | ₩ 00 <u>×</u>                 |

# 13) Immatricolazione: dati immatricolazione

| Unoreastrá<br>Decu State<br>Det Mouse     |                                                                                                    |                                                                |  |  |
|-------------------------------------------|----------------------------------------------------------------------------------------------------|----------------------------------------------------------------|--|--|
| Home                                      |                                                                                                    |                                                                |  |  |
| Registrato                                | 🖞 « 1012E                                                                                                    | 33                                                             |  |  |
|                                           | Immatricolazione: Dati Immatricolazione In questa pagina vengono richiesti altri dati necessari all'immatricolazione. Tipo di immatricolazione |                                                                |  |  |
| Area Diranuata                            | Tipo:*                                                                                                    | Immatricolazione standard 💌                                    |  |  |
| APPLICATION FORM FOR<br>INCOMING STUDENTS | Anno Accademico."<br>Data di prima immatricolazione nel sistema<br>universitario                                                               | 2015/2016 C                                                    |  |  |
| Aula Virtuale                             | Ateneo di prima immatricolazione nel sistema<br>universitario                                                                                  | ŀ                                                              |  |  |
| Home                                      |                                                                                                    |                                                                |  |  |
| Segreteria                                | Sed."                                                                                                    | Daacha - Sada datarenta dall'i Invaniti dani Sadi dal Malina V |  |  |
| TEST OF AMAINSHONE                        | Portatore di handicap.*                                                                                                    | C Si @ No                                                      |  |  |
| IMMATRICOLAZIONE                          | Stato Occupazionale:*                                                                                                    | non disponibile                                                |  |  |
| DICHARAZIONE INVALIDITÀ                   | Indietro Avant                                                                                                    |                                                                |  |  |

# 14) Immatricolazione: conferma scelte precedenti

| A supervise of the second second                                                                                                    | El territorio de la constante de la constante de la constante de la constante de la constante de la constante de la constante englesiste de la constante englesiste englesiste de la co | end - converting , i Universita and plus                                                         | C C Q, Gran | Constant Contraction                                                                                                    |
|----------------------------------------------------------------------------------------------------|----------------------------------------------------------------------------------------------------|--------------------------------------------------------------------------------------------------|-------------|----------------------------------------------------------------------------------------------------|
| No one Conservation of Data Streams<br>Conservation of Streams<br>Neglistration<br>Registration<br>Conservation<br>Conservat | en 2 3 seperat donador 1 hag (base avecto) 1 to<br>Porta scelle precedenti<br>la separatriculazione<br>la manatriculazione                                                                                                    | nat-taxentitat i unaversi kaj taut - Catalonia III tantante ++ Rai-Rain Barry D Goge 1           |             | the second second |
| Registrato                                                                                                    | Terma scelle precedenti<br>la span son subget tate is scale imposter. Se con<br>la immatricolazione                                                                                                    | nella, proced can la canterna, attornesi ublicza il tauto "redetto" per apportane le modifiche   |             | Logends<br>Constant                                                                                                    |
| Registrato                                                                                                    | D     D     C     K     S     Forma scelle precedenti     sages son regisper tate is scale inputter. So on     immatricolazion                                                                                                    | netia, proced can la conterna, altronesi utilizza i tauto "hobeto" per appotane le modifiche     |             | Legenda<br>Dichora Lat                                                                                                    |
| 2                                                                                                    | ta pagna sono replogate tutte le scalte improvate. Se con<br>El immatricolazione                                                                                                    | nebe, proced con la conferma, altornenti utilizza il tuato "Indetos" per apportare la modifiche. |             | (Check Lint                                                                                                    |
|                                                                                                    | Accedentics                                                                                                    |                                                                                                  |             |                                                                                                    |
| Area Elsevada                                                                                                    | ina di cara di cara di cara di cara di cara di cara di cara di cara di cara di cara di cara di cara di cara di                                                                                                    | 2015/2016<br>Boscanze a Tamboio                                                                  |             |                                                                                                    |
| APPLICATION FOR THE TOP OF                                                                                                    | di Titolo di Studio                                                                                                    | Laura & Pinn Livella                                                                             |             |                                                                                                    |
| LOBOUT Taxa                                                                                                    | domanda di incentri colacione                                                                                                    | Transfer standard                                                                                |             |                                                                                                    |
| Auto Virtuale Core                                                                                                    | o di Studie                                                                                                    | NFORMATICA                                                                                       |             |                                                                                                    |
| Rame Orde                                                                                                    | namento di Corso di Studio                                                                                                    | INFORMATICA.                                                                                     |             |                                                                                                    |
| Lagranda                                                                                                    |                                                                                                    |                                                                                                  |             |                                                                                                    |
| TET D MANAGE                                                                                                    | i immatricolazione al Sistema Universitario.                                                                                                    |                                                                                                  |             |                                                                                                    |
| BENTROLADORE                                                                                                    |                                                                                                    |                                                                                                  |             |                                                                                                    |
| DOWNLOOK MALOTA                                                                                                    | Internative lations for                                                                                                    | 2016/2018                                                                                        |             |                                                                                                    |
| Conta Alarma                                                                                                    | en Instantivolaringa SU                                                                                                    |                                                                                                  |             |                                                                                                    |
| L'Environ                                                                                                    | and the state of the state of t |                                                                                                  |             |                                                                                                    |
| Officeta formation                                                                                                    | i Dati di Immatricolazione                                                                                                    |                                                                                                  |             |                                                                                                    |
| Distance                                                                                                    |                                                                                                    |                                                                                                  |             |                                                                                                    |
| Tipel                                                                                                    | logia didattica                                                                                                    |                                                                                                  |             |                                                                                                    |
| State                                                                                                    | a occupationale                                                                                                    | nan disponibile                                                                                  |             |                                                                                                    |
| Sede                                                                                                    |                                                                                                    | Petiche - Sede distaccata dell'Università digli Studi del Multan                                 |             |                                                                                                    |
| Delte alle stadie                                                                                                    | Contaction 1                                                                                                    |                                                                                                  |             |                                                                                                    |

### 15) Immatricolazione effettuata, stampa domanda e bollettino MAV

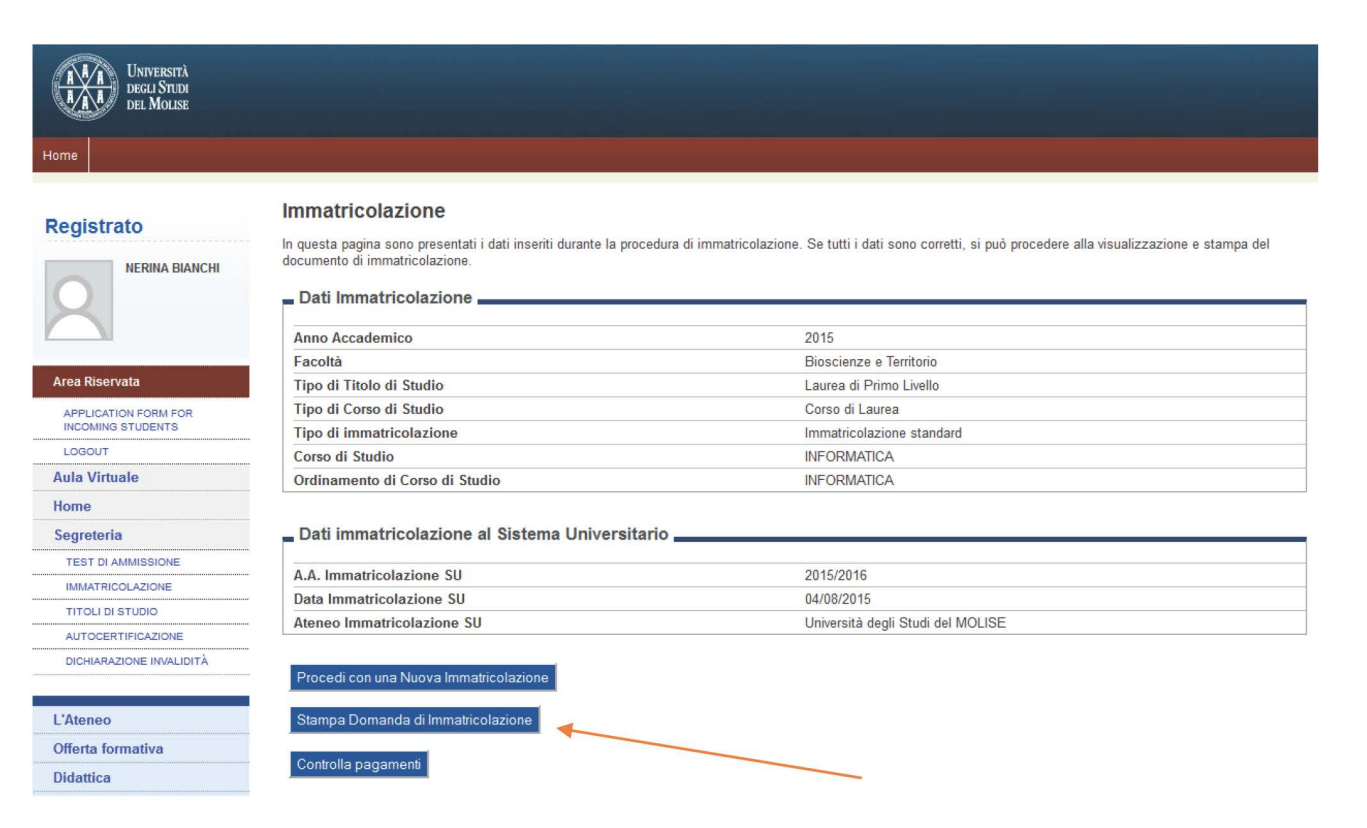

#### A QUESTO PUNTO CI SI PUÒ PRESENTARE IN UNA DELLE SEDI DELLE SEGRETERIE STUDENTI CON:

- DOMANDA DI IMMATRICOLAZIONE
- RICEVUTA DI PAGAMENTO MAV
- 2 FOTO FORMATO TESSERA
- FOTOCOPIA DI UN VALIDO DOCUMENTO DI RICONOSCIMENTO

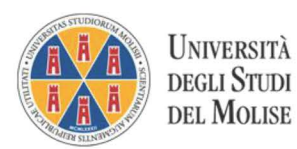